Для того чтобы настроить VPN соединение в **Windows Vista**, необходимо проделать следующую последовательность действий.

Для начала следует нажать на кнопку «Пуск» в левом нижнем углу экрана (1) и ввести в строке поиска начальные буквы слова Центр (2)

| Программы                                   |                                     |
|---------------------------------------------|-------------------------------------|
| 📔 Центр начальной настройки                 |                                     |
| 🛞 Центр архивации и восстановления          | 1                                   |
| 📕 Центр диагностики Microsoft Office        | -                                   |
| 🖼 Центр мобильности Windows                 | Документы                           |
| 📵 Центр синхронизации                       | Изображения                         |
| 🚰 Центр обновления Windows 2                | riscopascinis                       |
| 🕒 Центр специальных возможностей            | Музыка                              |
| 🚆 Центр управления сетями и общим доступом) |                                     |
| Ge                                          | Игры                                |
|                                             | and the second second second second |
|                                             | Поиск                               |
|                                             |                                     |
|                                             | педавние документы                  |
|                                             | Компьютер                           |
|                                             |                                     |
|                                             | Сеть                                |
|                                             |                                     |
|                                             | Подключение                         |
|                                             |                                     |
| ~ <sup>3</sup>                              | Панель управления                   |
|                                             | Программы по умолчанию              |
| Показать все результаты                     |                                     |
| О Поиск в Интернете                         | Справка и поддержка                 |
|                                             |                                     |
| e)1                                         |                                     |
|                                             |                                     |
| 🏹 🖆 🐖 👘 Регистрация Вашег                   | 🔄 центр начальной н                 |

После этого должно появится окошко, изображенное на рисунке ниже:

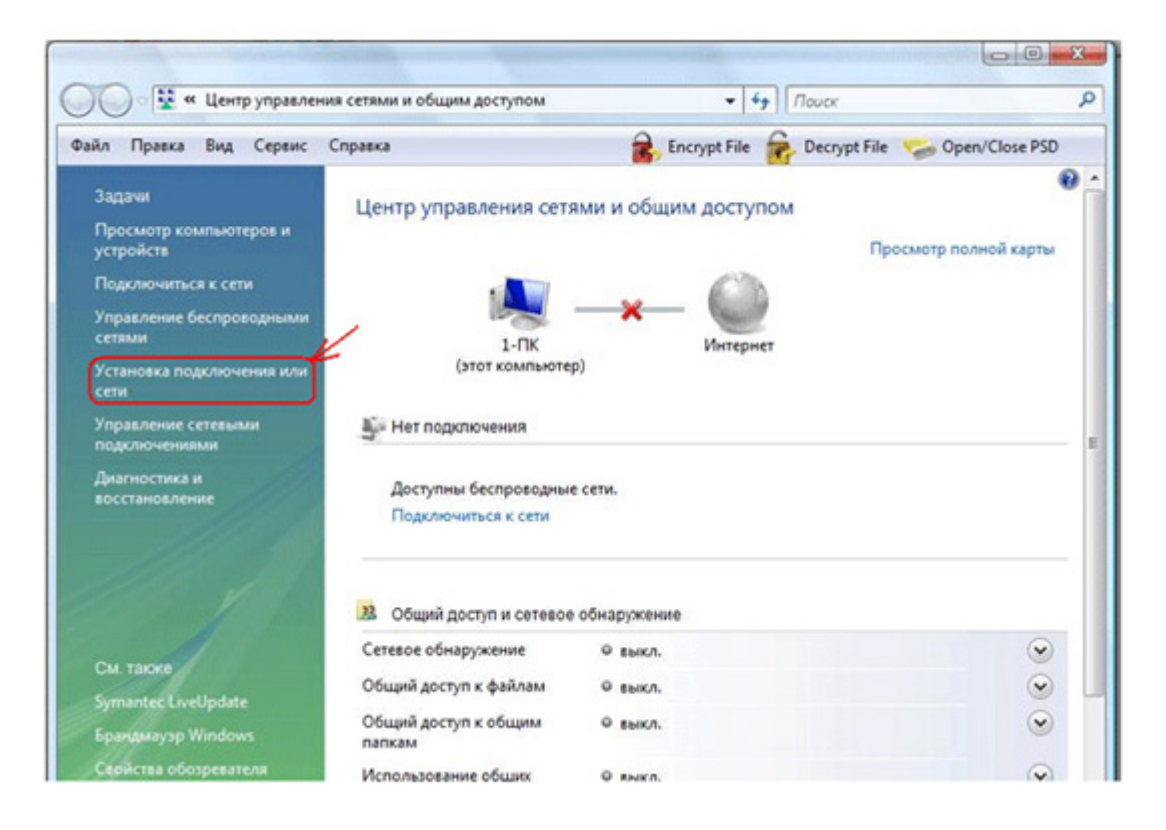

В нем Вам необходимо выбрать элемент Установка подключения или сети

В следующем окне Вы выбираете пункт Подключение к рабочему месту и нажать кнопку Далее.

| ыбе | оите вариант подключения                                                                                                    |
|-----|----------------------------------------------------------------------------------------------------|
|     | U                                                                                                    |
| 1   | настроика осспроводных маршрутизаторов и точек доступа<br>Настройка новой беспроводной сети для дома или малого бизнеса.       |
| -   | Подключение к беспроводной сети вручную                                                                                        |
|     | Подключение к скрытой сети или создание нового сетевого профиля.                                                               |
| 4   | Настройка беспроводной сети компьютер-компьютер<br>Настройка влеменной одноранговой сети дов общего доступа к файдам или к Инт |
|     | постронка временном едноранновом сели для общего доступа к факлам кли к или н                                                  |
| 9   | Настройка телефонного подключения<br>Подключение к Интернету через телефонную сеть.                                            |
|     | Подключение к рабочему месту                                                                                                   |

Если у Вас до этого уже были созданы какие-либо удаленные или VPN соединения, то появится окно, изображенное на рисунке ниже.

В нем следует отказаться от предложения использовать ранее созданные соединения (1) и нажать на кнопочку Далее(2) В противном случае данное окно не появится, и Вы смело можете переходить к следующему этапу настройки.

| Использ | овать имеющ       | ееся подключ | иение?<br>1 |  |
|---------|-------------------|--------------|-------------|--|
| Нет,    | создать новое по, | аключение    | ine         |  |
|         | MTS               | (0070)       |             |  |
|         | B WARMING         |              |             |  |
|         |                   |              |             |  |

В результате появится следующее окно, в котором **Windows** спросит о способе подключения к **Internet**. В данном окне следует выбрать пункт **Использовать мое подключение к Интернету (VPN)** 

| У Подключение к рабочему месту<br>Как выполнить подключение?                                                          |  |
|----------------------------------------------------------------------------------------------------|--|
| Использовать мое подключение к Интернету (VPN)<br>Подключение через Интернет с помощью виртуальной частной сети (VPN) |  |
| 🧶 — 🎱 — 🕪 K                                                                                                    |  |
| Использовать прямой набор номера<br>Прямое подключение к телефонному номеру без выхода в Интернет.                    |  |
| ių — ip                                                                                                    |  |
| <u>Что такое VPN-подключение?</u>                                                                                     |  |

После чего появится окошко с предложением настроить подключение к Интернету перед продолжением. В нем следует выбрать вариант «Отложить настройку подключения к Интернету»:

| Подключение к рабочему месту                                                                                                    |          |
|----------------------------------------------------------------------------------------------------|----------|
| Настроить подключение к Интернету перед продолжением?<br>Для использования подключения виртуальной частной сети (VPN) требуется<br>подключение к Интернету. |          |
| <ul> <li>Установить подключение к Интернету</li> </ul>                                                                                                    |          |
| <ul> <li>Отложить настройку подключения к Интернету</li> </ul>                                                                                              | <b>`</b> |
|                                                                                                    | Отмена   |

Дальше вам необходимо в ввести **Адрес в Интернете** (адрес VPN сервера) и **Имя местоназначения** (название соединения). Кроме того, следует проверить, что отмечен галочкой пункт **Не подключаться сейчас...** 

| Введите адрес Инте                                        | рнета для подключения                                                                                                    |
|-----------------------------------------------------------|----------------------------------------------------------------------------------------------------|
| Этот адрес можно получи                                   | ить у сетевого администратора.                                                                                                    |
| Адрес в Интернете:                                        | 192.168.100.100                                                                                                    |
| Имя местоназна <u>ч</u> ения:                             | Телесеть-Уфа                                                                                                    |
| Использовать сма                                          | рт-карту                                                                                                    |
| Разрешить исполь<br>Этот параметр поз<br>компьютеру, испо | взовать это подключение другим пользователям<br>воляет любому пользователю, имеющему доступ к этому<br>ильзовать это подключение. |
| П Не полкаючаться                                         | сейчас, только выполнить установку для подключения в будущем                                                                      |

После завершения данной процедуры необходимо нажать на кнопочку Далее

В появившемся следом окне в поле Пользователь вводим свой логин, а в поле Пароль вводим ваш пароль.

| Введите имя поль:      | зователя и пароль                               |  |
|------------------------|-------------------------------------------------|--|
| Пользователь:          | -                                               |  |
| Пароль:                |                                                 |  |
|                        | Отображать вводимые знаки Запомнить этот пароль |  |
| Домен (не обязательно) | ):                                              |  |
|                        |                                                 |  |
|                        |                                                 |  |
|                        |                                                 |  |

Жмем кнопку Создать. После этого появится окно представленное ниже.

| 🚱 😤 Подключение к рабочему месту                                         |         |
|--------------------------------------------------------------------------|---------|
| Подключение готово к использованию                                       |         |
| i 🦣 ——— 🧊                                                                |         |
|                                                                          |         |
| Прежде чем продолжить, необходимо установить подключение к<br>Интернету. |         |
|                                                                          |         |
|                                                                          | Заклыть |
|                                                                          | Jachone |

Затем Вы возвращаетесь в Центр управления сетями и общим доступом и выбираете там пункт Управление сетевыми подключениями

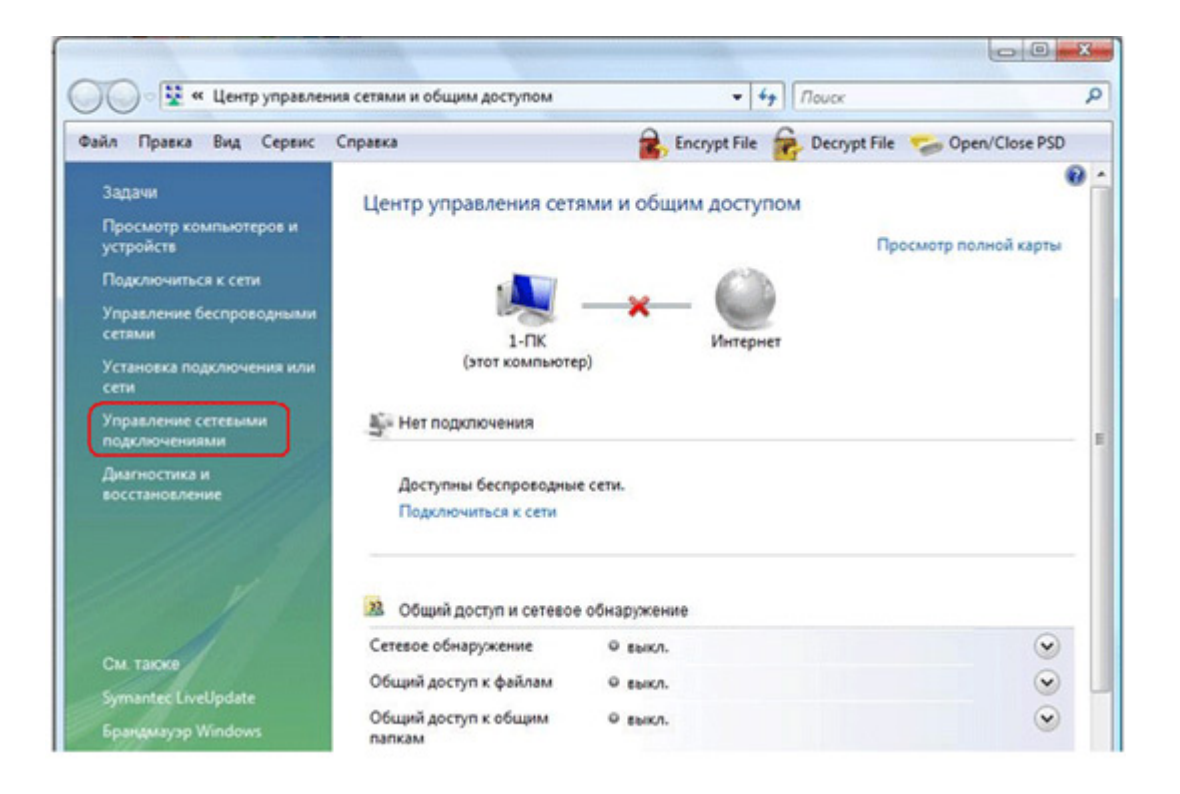

В открывшемся окне Вы нажимаете правой клавишей на значок **Телесеть-Уфа** и выбираете во всплывающем меню пункт **Свойства** 

| айл Правка Бид                                                   |                                                               | A                                      |            |
|------------------------------------------------------------------|---------------------------------------------------------------|----------------------------------------|------------|
| Упорядочить 👻 🛔                                                  | Сервис Дополнительно Справка<br>Виды • 🏟 Запуск подключения 🛙 | " Encrypt File 🔭 Decrypt File 🥪 Open/C | lose PSD   |
| ка Состояни<br>иртуальная частная с<br>Телесеть-Уфа<br>Отключено | е Има устройства Подключение<br>еть (VPN) (1)                 | Категория сети Владелец Тип Номе       | р телефона |
| ВС или высокос<br>Беспров<br>соедине                             | Подключить<br>Состояние<br>Сделать подключением по умолчанию  | ьной                                   | -          |
| Het noge                                                         | Создать копино<br>Создать ярлык<br>Удалить                    |                                        |            |

В открывшемся окне свойств созданного Вами VPN соединения Вы переходите во вкладку Параметры и снимаете галочку с пункта Включать домен входа в Windows

|                     | Безопасность     | Сеть    | Доступ |
|---------------------|------------------|---------|--------|
| Параметры набора н  | номера           |         |        |
| 🗹 Отображать ход г  | подключения      |         |        |
| 🔽 Запрашивать имя   | я, пароль, серти | фикат и | Ι Т.Д. |
| [ Включать домен    | входа в Window   | s       |        |
|                     |                  |         |        |
|                     |                  |         |        |
| Параметры повторн   | ого звонка       |         |        |
| Число попыток набо  | ра номера:       | 3       | A      |
| Интервал между пог  | ытками:          | 1 мин   | іута 💌 |
| Время простоя до ра | азъединения:     | никог   | да 🔻   |
| Порог простоя:      |                  |         | *      |
|                     |                  |         |        |
| М перезронить при   | гразрове связи   |         |        |
|                     |                  |         |        |
|                     |                  |         |        |
| Параметры РРР       |                  |         |        |

После этого переходите во вкладку Безопасность и в ней снимаете галочку с пункта Требуется шифрование данных

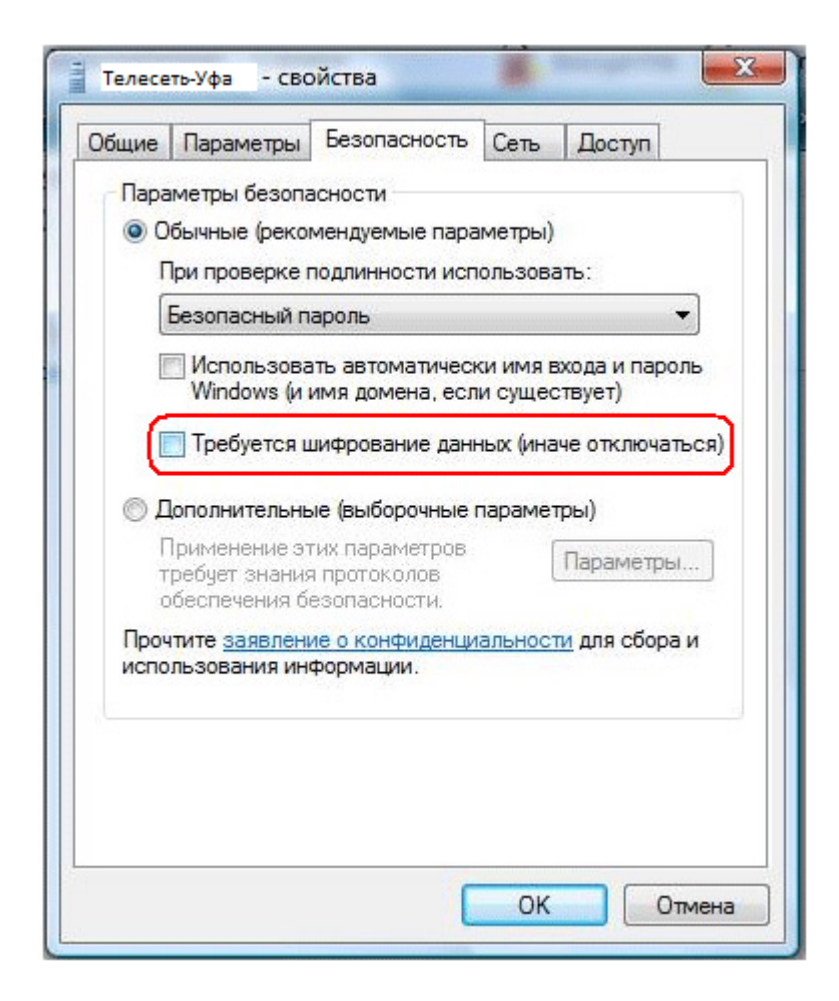

Затем переходите во вкладку Сеть, где оставляете отмеченным только компонент Протокол Интернета версии 4 (TCP/IPv4), тип VPN ставим PPTP VPN, затем следует нажать на кнопку OK

| бщие   | Параметры                                                                | Безопасность                                                                            | Сеть                                   | Доступ                              |         |
|--------|--------------------------------------------------------------------------|-----------------------------------------------------------------------------------------|----------------------------------------|-------------------------------------|---------|
| Тип VF | PN:                                                                      |                                                                                         |                                        |                                     |         |
| PPTP   | VPN                                                                      |                                                                                         |                                        |                                     |         |
|        |                                                                          |                                                                                         | Dar                                    | аметры ІР                           | Sec     |
| Компо  |                                                                          | SUGMEIO STAM D                                                                          |                                        |                                     |         |
| NUMINU | HCHIDI, MCHOIL                                                           | Sayemble a mini ne                                                                      | долюче                                 | HVICIMI.                            |         |
|        | Протокол Ин<br>Протокол Ин<br>Служба досту<br>Планировщи<br>Клиент для с | тернета версии<br>тернета версии<br>(па к файлам и г<br>к пакетов QoS<br>етей Microsoft | <u>6 (TCP/</u><br>4 (TCP/I<br>принтера | Р∨6)<br>Р∨4)<br>ам сетей №          | /licros |
|        | Протокол Ин<br>Протокол Ин<br>Служба досту<br>Планировщи<br>Клиент для с | тернета версии<br>пак файлам и г<br>к пакетов QoS<br>етей Microsoft                     | 6 (ТСР/I<br>4 (ТСР/I<br>принтера       | Р∨6)<br>Р∨4)<br>ам сетей №          | Aicros  |
|        | Протокол Ин<br>Протокол Ин<br>Служба досту<br>Планировщи<br>Клиент для с | тернета версии<br>тернета версии<br>упа к файлам и г<br>к пакетов QoS<br>етей Microsoft | 6 (ТСР/I<br>4 (ТСР/I<br>аринтера       | Руб)<br>Ру4)<br>ам сетей М<br>Свойс | Лicros  |

Затем Вы возвращаетесь в окно управления сетевыми подключениями, где дважды щелкаете по значку **Телесеть-Уфа(1)** для появления окошка **Подключение: Телесеть-Уфа.(2)** 

|                                                                               | A                                      |               |
|-------------------------------------------------------------------------------|----------------------------------------|---------------|
| Райл Правка Вид Сервис Дополнительно Спр                                      | aexa 🖀 Encrypt File 📸 Decrypt File 🎾 O | pen/Close PSD |
| упорядочить • 🚔 Биды • 📫 Запуск подключ<br>ма Состояние Има усторйства Поакла | Подключение: Телесеть-Уфа              | 23 Penedona   |
| Виртуальная частная сеть (VPN) (1)                                            |                                        | Cityon        |
| Телесеть-Уфа                                                                  |                                        |               |
| Mahanopt WAN (PPTP)                                                           |                                        |               |
| ПВС или высокоскоростной Интернет (2)<br>Беспроводное сетевое ПСС Поаконо     |                                        |               |
| соединение сети                                                               |                                        |               |
|                                                                               | Пользователь: -                        |               |
|                                                                               | Пароль:                                |               |
|                                                                               |                                        |               |
| 2                                                                             | О только для меня                      |               |
| 2-                                                                            | இ для побого пользователя              |               |
|                                                                               |                                        |               |

В данном окошке(2) следует заполнить поле Пользователь

Затем следует заполнить поле Пароль.

После чего Вы по необходимости отмечаете галочкой пункт **Сохранять имя пользователя и пароль** и нажимаете на кнопочку **Подключение.** 

В случае если все было сделано успешно, Вы увидите окошко, отображающее ход подключения:

| 1  | Регистрация компьютера в сети |
|----|-------------------------------|
| 20 |                               |
|    |                               |
| 1  | Отмена                        |
|    |                               |